## Índice de figuras

| Figura 1. Organigrama de Motocicletas Al-Andalus.              | 7    |
|----------------------------------------------------------------|------|
| Figura 2. Comparación de las ventas de MA.                     | 9    |
| Figura 3. Porcentaje de marca propia y blanca de MA            | 9    |
| Figura 4. Porcentajes de las exportaciones según el país       | .10  |
| Figura 5. Modelo RACING-RX de MA.                              | .12  |
| Figura 6. Chasis delantero del modelo RYZ                      | .13  |
| Figura 7. Horquilla del modelo FURIA                           | .13  |
| Figura 8. Pipa de dirección.                                   | .14  |
| Figura 9. Basculante del modelo RYZ                            | .14  |
| Figura 10. Motor del modelo FURIA                              | .14  |
| Figura 11. Frenos delantero y trasero el modelo RYZ            | .15  |
| Figura 12. Modelo FURIA-XP6 SMOTARD                            | .16  |
| Figura 13. Modelo RYZ-XPS CROSS.                               | .17  |
| Figura 14.Modelo RYZ-XPS PRO SMOTARD.                          | . 17 |
| Figura 15. Diferencias según conceptos mecánicos               | .18  |
| Figura 16. Distribución de la planta de producción de MA       | .22  |
| Figura 17. Línea de montaje de MA.                             | .24  |
| Figura 18. Operarios de la línea de montaje.                   | .25  |
| Figura 19. Diagrama de flujo de la estación primera. FURIA-XP6 | .36  |
| Figura 20. Diagrama de flujo de la estación segunda. FURIA-XP6 | .36  |
| Figura 21. Diagrama de flujo de la estación tercera. FURIA-XP6 | .37  |
| Figura 22. Diagrama de flujo de la estación cuarta. FURIA-XP6  | .37  |
| Figura 23. Diagrama de flujo de la estación primera. RYZ-XPS   | .38  |
| Figura 24. Diagrama de flujo de la estación segunda. RYZ-XPS   | .38  |
| Figura 25. Diagrama de flujo de la estación tercera. RYZ-XPS   | .39  |
| Figura 26. Diagrama de flujo de la estación cuarta. RYZ-XPS    | .39  |
| Figura 27. Diagrama de flujo del ABV                           | .51  |
| Figura 28. Insertar barras de menús con VB                     | .54  |
| Figura 29. Barra de herramienta de Visual Basic.               | 55   |
| Figura 30. Ventana de proyecto                                 | .57  |

## Equilibrado de líneas de montaje de una fábrica de Motocicletas

| Figura 31. Ventana de propiedades de VB.                                    |     |
|-----------------------------------------------------------------------------|-----|
| Figura 32. Controles DriveListBox, DirListBox y FileListBox                 | 60  |
| Figura 33. Formulario Guardar secuencias en modo diseño                     | 61  |
| Figura 34. Formulario Buscar secuencia en modo diseño                       | 62  |
| Figura 35. Formulario Nueva Secuencia en modo diseño                        | 63  |
| Figura 36. Propiedades de Proyecto                                          | 64  |
| Figura 37. Formulario Guardar secuencia                                     | 65  |
| Figura 38. Command button, buscar secuencia                                 | 67  |
| Figura 39. Estructura de la hoja Excel                                      | 72  |
| Figura 40. Ruta de la secuencias                                            | 73  |
| Figura 41. Ventana de mensaje "Secuencia guardada"                          | 74  |
| Figura 42. Tiempos de las estaciones                                        | 75  |
| Figura 43. Ventana de mensaje al pulsar terminar                            | 76  |
| Figura 44. Formulario Buscar secuencia en modo de ejecución                 | 76  |
| Figura 45. Ventana de mensaje "No se ha encontrado una mejor secuencia"     | 77  |
| Figura 46. Ventana de mensaje "Nueva secuencia"                             | 77  |
| Figura 47. Formulario mostrar secuencia                                     | 78  |
| Figura 48. Tiempo de ejecución de ABV en toda la línea de montaje           |     |
| Figura 49. Tiempo de ejecución del ABV dentro de la estación cuello botella | 81  |
| Figura 50. Numero de motocicletas al día                                    |     |
| Figura 51. Tiempo de cada estación. FURIA-XP6                               | 93  |
| Figura 52. Tiempos muertos de cada estación. FURIA-XP6                      | 94  |
| Figura 53. Equilibrado de la propuesta PPM                                  | 101 |
| Figura 54. Tiempo de cada estación. RYZ-XPS                                 | 103 |
| Figura 55. Tiempos muertos de cada estación. RYZ-XPS                        | 104 |
|                                                                             |     |